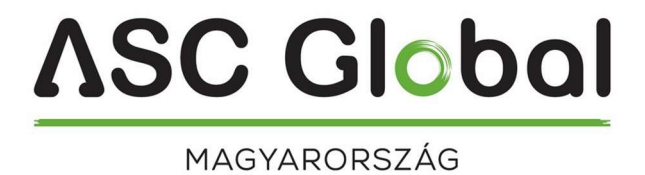

# Enigma IP2

# Távfelügyeleti Vevő

(és IP vevő kártya)

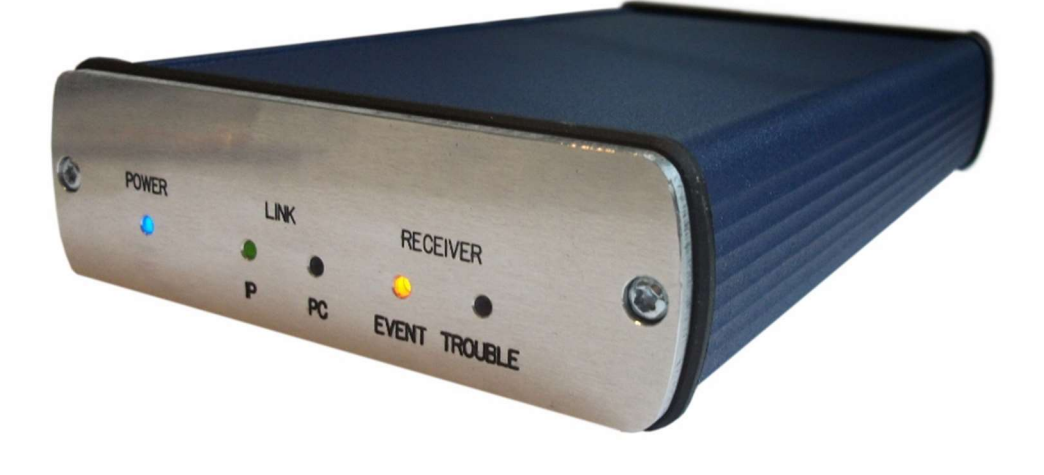

## TELEPÍTŐI KÉZIKÖNYV

### TARTALOMJEGYZÉK

| 1. BEVEZETÉS                            | 3     |   |
|-----------------------------------------|-------|---|
| 2. RENDSZER FELÉPÍTÉS                   | 4     |   |
| 3. ELSŐ LÉPÉSEK                         | 4     |   |
| Csatlakozók és LED kijelzők             | ••••• | 5 |
| 4. RENDSZER PROGRAMOZÁS PC SZOFTVERREL  | 6     |   |
| 5. HIBAELHÁRÍTÁS                        | 8     |   |
| 6. OEM IP2 KÉSZÜLÉK TESZTELÉSE          | 9     |   |
| 7. FIRMWARE FRISSÍTÉS ÉS EGYÉB FUNKCIÓK | . 11  |   |
| 8. RENDSZER ÜZENETEK                    | . 13  |   |
| 9. KOMPATIBILITÁS                       | .14   |   |
| 10. MŰSZAKI ADATOK                      | 15    |   |

#### 1. BEVEZETÉS

Köszönjük, hogy a mi termékünket választotta. Modern és megbízható távfelügyeleti rendszerünk nemcsak a legmagasabb szintű **biztonságot** garantálja, hanem **felhasználó-barát** kezelhetőségével, és **intelligens funkcióival** hasznos társat is jelent minden távfelügyelet életében.

A funkciók minél szélesebb körű kihasználása érdekében, kérjük, figyelmesen **olvassa végig** a *Telepítői Kézikönyvet*.

A készülék biztonságos programozása és használata érdekében a telepítés során tartsa be a *Telepítői Kézikönyvben* foglaltakat, kiemelt figyelemmel a biztonsági előírásokra.

Megj.: IP vevő kártyaként való használat esetén használja az alap vevőkészülék leírását.

**ASC Global** 

#### 2. RENDSZER FELÉPÍTÉS

Az Enigma IP2 távfelügyeleti vevő készülék ideális és költség-hatékony megoldás olyan távfelügyeleti állomások kialakításához, ahova a távfelügyeleti átjelzés kizárólag IP / GPRS csatornán érkezik. A kompakt méret mellett az eszköz kiválóan paraméterezhető. A beérkező IP kommunikáció figyelése (ügyfél azonosító alapján) kiemelkedő védelmi szintet szavatol a rendszer megbízható és biztonságos működéséhez. Az eszköz kártyás változatban az alap vevőkészülékbe is beszerelhető. A megfelelő PC-s felügyeleti szoftverrel használva nemcsak a megbízható jelzés biztonság, hanem az egyszerű kezelhetőség is biztosított.

#### 3. ELSŐ LÉPÉSEK

Óvatosan csomagolja ki a berendezést, majd ellenőrizze, van-e bármilyen, szállításból eredő sérülés rajta. Ha bármilyen nyilvánvaló sérülést észlel, ne kapcsolja be a készüléket, hanem hívja a forgalmazót. Az alapcsomag tartalma a következő:

- Enigma IP2 digitális vevő készülék
- USB kábel PC kapcsolathoz
- 12 VDC tápegység a tápellátás biztosítására
- Telepítői Kézikönyv

A végleges beszerelés előtt minden esetben javasolt a vevő tesztelése.

#### Csatlakozók és LED kijelzők

A készülék hátoldalán az alábbi csatlakozók találhatók:

*Tápellátás csatlakozó:* 12 VDC tápellátás csatlakozó (csak a gyári tápegységet használja).

*Megj.:* Az elsődleges tápegység hibája esetén az eszköz az USB kábelen keresztül kapott tápellátással is működőképes (megfelelő áramú USB esetén), de ily módon hosszabb idejű használat nem ajánlott.

*Ethernet csatlakozó:* 100 Mbit-es Ethernet csatlakozó a hálózati kábel csatlakoztatására. *Mini USB csatlakozó:* A felügyeleti PC USB csatlakozójához (soros kommunikáció).

*RS232 csatlakozó* (csak újabb hardver verziójú IP2 vevőnél): A felügyeleti PC csatlakoztatására (soros kommunikáció).

A készülék előlapján az alábbi LED jelzések láthatók:

POWER LED: Kék színnel jelzi, ha az eszköz üzemkész.

*IP LINK LED:* Zöld színnel jelzi, ha van hálózati kapcsolat, lassú piros villogással jelzi, ha nincs. Gyors piros villanás jelzi az IP-n beérkező eseményeket.

*Megj.:* Ha be van kapcsolva, akkor a zümmer rövid hangjelzéssel (kb. 2 beep / sec gyakorisággal) jelzi a hálózati csatlakozó hiányát.

*PC LINK LED:* Zöld színnel jelzi, ha van soros kapcsolat (USB) a felügyeleti PC-vel. Ha nincs kapcsolat a felügyeleti PC-vel, a LED nem világít.

*Megj.:* Ha be van kapcsolva, akkor a zümmer rövid hangjelzéssel (kb. 4 beep / sec gyakorisággal) jelzi a felügyeleti szoftverrel való kapcsolat hiányát.

RECEIVER EVENT LED: Borostyán piros villanás jelzi az IP-n beérkező eseményeket.

RECEIVER TROUBLE LED: Lassú piros villogással jelzi a hibákat (pl.: tápellátás hiba, felügyeleti szoftver kapcsolat hiba, IP hálózat hiba).

*Megj.:* Programozás alatt a zümmer folyamatosan csipog (ha be van kapcsolva), és pirosan villognak az IP LINK, RECEIVER EVENT és RECEIVER TROUBLE ledek.

5

#### 4. RENDSZER PROGRAMOZÁS PC SZOFTVERREL

A felügyeleti szoftverhez való csatlakoztatáshoz kösse össze a vevőn levő mini USB portot a felügyeleti PC USB portjával. A driverek telepítése alapesetben (Windows 7-től) automatikusan történik. Ezután a távfelügyeleti szoftverben kell elvégezni a megfelelő beállításokat (ez általában a vevő soros port és a kommunikációs sebesség beállítását jelenti).

A felügyeleti szoftverben ez a következőképp zajlik (példa, szoftverenként eltérhet):

Felügyeleti szoftver indítása  $\rightarrow$  Setup rész indítása és bejelentkezés (ID: 1, Jelszó: 1)  $\rightarrow$ Program Beállítások menü  $\rightarrow$  Hardver Beállítások almenü  $\rightarrow$  1. Digitális vevő.

A megjelenő ablakban alapesetben csak *A beérkező adatok érzékelése, és feldolgozása* opciót kell kipipálni, beállítani a megfelelő *COM portot* (ellenőrzés Windows-ban: *Vezérlőpult / Hardver / Eszközkezelő*), majd jóváhagyni a módosításokat. Ezután a vevőn a COM HIBA üzenet helyreáll, a felügyeleti szoftveren pedig megjelennek a vevőre érkező események.

Megj.: Az Enigma IP2 vevő felügyeleti szoftverhez való csatlakoztatásához a Baud Rate (komm. sebesség) értéket állítsa 57600-ra a szoftverben.

A távfelügyeleti vevő programozása alapesetben USB (soros) porton lehetséges, a megfelelő IP beállítások elvégzése után pedig Ethernet hálózaton keresztül is. A programozáshoz használja a *Terminal* szoftvert. A programozás lépései a következők:

- 1. Indítsa el az *Terminal* szoftvert.
- 2. Annak megfelelően, hogy mit szeretne programozni, válassza ki a megfelelő ET (alap beállítás) fájlt:
- IP.et Enigma IP2 Ethernet vevőkártya programozása
- 3. A *Kommunikáció / Port Beállítás* menüben állítsa be a programozáshoz használt kommunikációs portot / IP címet.
- 4. A Kommunikáció / Olvasás menüre kattintva olvassa be a beállításokat az eszközből.

A pirossal kiemelt firmware verzió jelentése (hexadecimális formátum): C – 12 (2012) A – 10 (Október) 02 – 2 (másodika)

5. Az Terminal szoftverfelületen végezze el a használni kívánt beállításokat.

Megj.: A szoftverfelületen használható beállítások leírását a Terminal súgó tartalmazza.

6. A Kommunikáció / Írás menüre kattintva küldje el a beállításokat az eszköznek.

Megj.: Adat küldés (és olvasás) alatt látható a vevő firmware verziója.

#### 5. HIBAELHÁRÍTÁS

HIBA: Bármilyen működési (funkcionális) probléma az eszköz használata alatt. MEGOLDÁS: A legfrissebb firmware verzió használatával (lásd *Firmware frissítés*) ezen problémák jelentős része kiküszöbölhető.

HIBA: Nincs kapcsolat a felügyeleti PC és a vevő készülék között.

**MEGOLDÁS:** Ellenőrizze, hogy a vevő és a PC oldali COM port kábel megfelelően vane bedugva. A PC-n a *Vezérlőpult / Hardver / Eszközkezelő* ablakban ellenőrizze, hogy az Enigma IP2 kábel bedugásakor / kihúzásakor megjelenik / eltűnik-e valamelyik COM port a listából, és hogy melyik az. Nézze meg, hogy a felügyeleti szoftver erre a COM portra

## **ASC Global**

van-e beállítva. A szoftverben 57600 legyen a kommunikáció sebesség.

**HIBA:** Az IP beállítások elvégzése ellenére mégsem érkeznek be az IP események. **MEGOLDÁS:** A megfelelő portokat a rooterben is konfigurálni kell (Port forward).

**HIBA:** A vevő készüléken furcsa belső üzenetek jelennek meg 0000 azonosítóval. **MEGOLDÁS:** Lehetséges, hogy valamelyik külső eszköznél (riasztó központ) 0000 ügyfél azonosító lett beállítva. Sehol ne használjanak 0000 ügyfél azonosítót.

HIBA: Az eszköz valamilyen külső hatás következtében lefagy.

**MEGOLDÁS:** A tápellátás vezeték és az USB csatlakozó egyidejű kihúzásával, majd visszadugásával hardveres újraindítás.

#### 6. OEM IP2 KÉSZÜLÉK TESZTELÉSE

A beállítások elvégzése után lehetséges az Enigma IP2 készülék tesztelése. A tesztelés emellett akkor is hasznos lehet, ha egy adott helyről szeretnénk IP üzeneteket küldeni, hiszen az ottani hálózatra kötött tesztelő szoftver jelentős mértékben megkönnyíti az ellenőrzést. A teszteléshez az ipt.exe szoftver használható az alábbi módon:

| IP Communication Tester v1.03                                         |                  |                                      |
|-----------------------------------------------------------------------|------------------|--------------------------------------|
| Local IP (Name) [192.168.1.179 (Richard-PC)<br>Your IP: 81.182.46.243 |                  |                                      |
| Receiver IP address<br>Domain                                         | 123.0.189.17     |                                      |
| <b>Receive Port</b><br>Shell (Telnet) Port<br>Web-Server Port         | 9999<br>23<br>80 | TCP UDP<br>Pass Pass<br>Pass<br>Pass |
| Exit Options Test                                                     |                  |                                      |

### <u>ASC Global</u>

- 1. Meg kell adni a távfelügyeleti állomás IP címét vagy Domain nevét.
- Be kell állítani a távfelügyeleti állomás elérésére használt portokat (*Receive Port* = Vevő port; *Shell (Telnet) Port* = Távoli programozás port; *Web Server Port* = Web böngészőn keresztüli eléréshez használt port).
- 3. A Test gombra kattintva látható, hogy sikeres (PASS) vagy sikertelen (FAIL) a teszt.
- 4. További beállítások elvégzése az Options menüben lehetséges:
- Enable TCP Test Report = TCP kapcsolat tesztelése teszt üzenettel;
- Enable UDP Test Report = UDP kapcsolat tesztelése teszt üzenettel;
- *Invisible TCP/UDP Test* = A teszt üzenet nem jelenik meg a vevőn;
- Enable AES Crypted Test Report / AES Key = AES titkosítás funkció tesztelése.

Az Enigma IP2 készülékre beérkező események ellenőrzésének praktikus módja a web böngészőn keresztüli elérés. Ehhez mindössze egy web böngészőbe (Internet Explorer ajánlott) be kell írni az Enigma IP2 készülék IP címét (és portját, ha az eltér a 80-astól), és már láthatók is a készülék HTTP oldala.

*Megj.:* A web böngészőn keresztüli esemény lista megtekintéshez a rooterben engedélyezni kell a kommunikációra a vevő HTTP Portját.

Az *Ügyféllista* gombbal előhívható az IP komm. figyelés állapota (ha engedélyezett), és ügyfelenként van lehetőség a kommunikáció figyelési beállítások módosítására.

Eseménylista – Vevőre érkező esemény lista megtekintése.

*Ügyféllista* – IP kommunikáció figyelés állapota ügyfél azonosító alapján, egyedileg állítható figyelési idő, teszt kód szűrés, titkosítás, stb.

*Beállítások* – Általánosan használható vevő beállítások konfigurálása: dátum/idő beállítás, eseménylista exportálás, ügyfél lista exportálás/importálás, egyedi logó feltöltés, web adatfájl frissítése (firmware frissítés után).

*Megj.:* Az alapértelmezett jelszó a web böngészőn keresztüli beállításokhoz: 1234. *HD Nézet* – Széles felbontású monitorokon való megjelenítéshez, több paraméterrel.

### 7. FIRMWARE FRISSÍTÉS ÉS EGYÉB FUNKCIÓK

Az új funkciók használata, és az esetleges hibák előfordulása miatt rendszeresen ajánlott az eszköz frissítése.

A frissítés lépései a következők:

- 1. Szerezze be a forgalmazótól a legfrissebb firmware fájlt (ip.ipx fájl).
- 2. Az Terminal szoftverrel mentse le a frissíteni kívánt IP kártya beállításait (lásd 4. Rendszer programozás PC szoftverrel fejezet). Ha fut, kapcsolja ki a felügyeleti szoftvert.
- 3. Indítsa el a frissítéshez használt Receiver Uploader programot.

| Receiver Uploader v1.26 (COM1:9600,8,n,1)                                                                                                    |                                                                                                    |  |
|----------------------------------------------------------------------------------------------------|----------------------------------------------------------------------------------------------------|--|
| A firmware módosítása előtt olvassa ki és mentse le az eszköz beállításait!                                                                           |                                                                                                    |  |
| 1. Lépés<br>Válassza ki a megfelelő programozási típust                                                                                               | 2. Lépés<br>Csatlakoztassa a soros vagy USB kábelt                                                                                                    |  |
| Programozás a CPM-en keresztül<br>CPM (COM-A,USB-A)<br>CPM Adatfáji<br>LC - Telefonos Vonalkártya<br>Közvetlen kártya programozás<br>(P Kártya (USB)) | 3. Lépés Image: Construction of the sector of the sector of the sect |  |
| File név<br>Verzió                                                                                                    | File verzió<br>Státusz                                                                                                    |  |
| Kilépés Súgó English                                                                                                    | Új << Előző <u>T</u> ovább >>                                                                                                    |  |

4. Válassza ki az IP Kártya frissítést (1. LÉPÉS), majd TOVÁBB.

5. Az IP Kártya frissítés választása esetén a következő felület jelenik meg:

| 📁 IP Uploader                                                                                          |                                      |
|----------------------------------------------------------------------------------------------------|--------------------------------------|
| Kommunikációs beállítások<br>Soros port<br>Com port Sebesség<br>COM6 <b>v</b> 57600 <b>v</b> Kiválaszt | Kapcsolódás File betöltése Frissítés |
| Ethernet<br>IP-cím<br>192 . 168 . 0 . 128 Kiválaszt                                                    | -                                    |

6. Válassza ki a COM portot, amire az IP kártya csatlakoztatva van.

Megj.: A sebesség mindig 57600 legyen. IP kártya Etherneten keresztüli firmware frissítése csak belső hálózatban lehetséges.

7. A *Kapcsolódás* menüre kattintás után a *File betöltése* menüpontban válassza ki a frissítéshez használni kívánt ip.ipx firmware fájl.

| 📁 IP Uploader                                               | -           |                                                                                                    | × |
|-------------------------------------------------------------|-------------|----------------------------------------------------------------------------------------------------|---|
| Kommunikációs beállítások<br>Soros port<br>Com port<br>COM2 | ✓ Kiválaszt | Szétkapcsolás File betöltése Frissítés                                                                                                    |   |
| Ethernet<br>IP-cím<br>192 . 168 . 0 . 128                   | 🗌 Kiválaszt | Kapcsolat rendben!<br>Bootloader verzió: 3.2<br>Hardver: Rev.C<br>Jelenlegi firmware verzió: IPX1.50.CA30<br>IPX file betöltve.<br>IPX file verzió: IPX1.50.CA29 | Ŧ |

8. A *Frissítés* gombbal indítható a frissítés folyamata, a frissítés végén kattintson a *Szétkapcsolás* gombra.

 A frissítés után az Terminal szoftverrel töltse vissza az elmentett IP kártya beállításokat (lásd 4. Rendszer programozás PC szoftverrel fejezet).

10. Az új funkciók használatához szükséges lehet a legújabb *Terminal* szoftver beszerzése is, a legfrissebb ET (beállítás) fájlokkal – töltse le és azt használja ezután.

Az IP kártya web böngésző felülete csak a kártya web böngésző oldalán keresztül frissíthető, az *Adatfeltöltés* menüpont alatt. Ha a webes felület bármilyen okból kifolyólag nem érhető el, akkor az IP cím után beírt /mpfsupload parancs használatával (pl.: 192.168.1.232/mpfsupload) betölthető az ip.bin fájl. Az alap jelszó: 1234.

## 8. RENDSZER ÜZENETEK

| Rendszer Üzenet  | Kód  | Leírás                                                                                               |  |
|------------------|------|----------------------------------------------------------------------------------------------------|--|
| ADATFAJL MODOSIT | B1   | IP vevőkártya web böngésző adatfájl módosítva                                                        |  |
| BEALLIT MODOSIT  | B2   | IP vevőkártya beállítások módosítása                                                                 |  |
| PROGRAM MOD      | B3   | IP vevőkártya programozás a soros porton / IP-n<br>keresztül                                         |  |
| PROGRAM VEGE     | B4   | IP vevőkártya soros porton keresztüli / IP-n keresztüli<br>programozás vége                          |  |
| COM HIBA         | B5   | IP vevőkártya kommunikációs hiba az USB porton (felügyeleti szoftverrel)                             |  |
| COM RENDBEN      | B6   | IP vevőkártya kommunikációs hiba helyreállt az USB porton (felügyeleti szoftverrel)                  |  |
| TCP/IP HIBA      | B7   | IP vevőkártya TCP/IP kapcsolat hiba                                                                  |  |
| TCP/IP RENDBEN   | B8   | IP vevőkártya TCP/IP kapcsolat helyreállás                                                           |  |
| IDO BEALLITVA    | B9   | IP vevőkártya dátum és idő beállítva                                                                 |  |
| FIRMWARE FRISSIT | B0   | IP vevőkártya firmware frissítve                                                                     |  |
| LAN HIBA         | BB   | IP vevőkártya LAN tesztelés (átjáró) sikertelen                                                      |  |
| LAN RENDBEN      | BC   | IP vevőkártya LAN tesztelés (átjáró) rendben                                                         |  |
| VEVO UJRAINDULT  | BD   | IP vevőkártya újraindulás történt                                                                    |  |
| IP WAN HIBA      | BE   | IP vevőkártya külső WAN kapcsolat tesztelése<br>sikertelen                                           |  |
| IP WAN RENDBEN   | BF   | IP vevőkártya külső WAN kapcsolat tesztelése rendben                                                 |  |
| GOMBELEM HIBA    | 11   | Vevő gombelem feszültség hiba                                                                        |  |
| GOMBELEM OK      | 12   | Vevő gombelem feszültség helyreállás                                                                 |  |
| VEVO LEALL       | 19   | Rendszer leállás tervezett újraindítás előtt                                                         |  |
| VEVO TULMELEG    | 33   | Vevőkártya túlmelegedés                                                                              |  |
| IPTOVABB HIBA    | 51   | Kommunikáció hiba az IP továbbításban                                                                |  |
| IPTOVABB OK      | 52   | Kommunikáció helyreáll az IP továbbításban                                                           |  |
| CPM KOMM HIBA    | 53   | Kommunikáció hiba a vevő CPM buszán                                                                  |  |
| CPM KOMM OK      | 54   | Kommunikáció hiba helyreáll a vevő CPM buszán                                                        |  |
| IPSZERVER LEALL  | 57   | A vevő IP vétel szerverének leállítása                                                               |  |
| IPSZERVER INDUL  | 58   | A vevő IP vétel szerverének indítása                                                                 |  |
| AC HIBA          | 81   | AC Hiba a vevő tápellátásában                                                                        |  |
| AC HELYREALL     | 82   | AC Helyreállás a vevő tápellátásában                                                                 |  |
| IP HIBA          | 1692 | Az adott ügyfél azonosítóról a megadott időn belül nem<br>érkezett IP kommunikáció (komm. elmaradás) |  |
| IP RENDBEN       | 3692 | Az adott ügyfél azonosítónál az IP kommunikáció                                                      |  |

|    | elmaradás helyreállt                                 |
|----|------------------------------------------------------|
| Z0 | Az adott ügyfél azonosító törlése a web felületen    |
| Z9 | Az adott ügyfél beállítások módosítása web felületen |

Megj.: A rendszer üzenetek 0000 ügyfél azonosítóval kerülnek küldésre (kivéve az IP HIBA / IP RENDBEN üzenetek, melyek azzal az ügyfél azonosítóval kerülnek küldésre, ahonnan elmaradt az IP kommunikáció).

#### 9. KOMPATIBILITÁS

Az Enigma IP2 vevőkészülék az alábbi eszközökkel és szoftverekkel kompatibilis:

#### Felügyeleti szoftver

A készülék a legtöbb általánosan használt felügyeleti szoftvercsomaggal kompatibilis, de az ajánlott szoftver típusok ügyében érdeklődjön a forgalmazónál.

GPRS kommunikátorok

- ProCon GSM
- ProLine GSM
- OverLine 3G

#### 10. MŰSZAKI ADATOK

| Termék                 | OEM IP2                                    |
|------------------------|--------------------------------------------|
| Tápegység              | 12 Vdc @ 500 mA                            |
| Maximális áramfelvétel | kb. 250 mA                                 |
| Esemény buffer         | 20.000 eseményig                           |
| Felügyelt IP eszköz    | 2.500 ügyfél azonosítóig                   |
| Ethernet csatlakozó    | 100 Mbit-es                                |
| Működési hőmérséklet   | 10 °C / +30 °C<br>40% relatív páratartalom |
| Méret (SZ / H / M)     | 110 x 190 x 35 mm                          |
| Tömeg                  | 300 g                                      |